# **Phin Security Quick Set Up Guide**

Setting up Security Awareness Training & Phishing for your Clients

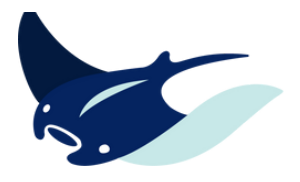

| Step ' | Company Management<br>Derive Value<br>Market National Company Management<br>Market National Company Management<br>Market National Company Market National Company<br>Market National Company Market National Company<br>Market National Company Market National Company<br>Market National Company Market National Company<br>Market National Company<br>Market N | Personalization  Branding  Upload your logo (jpeg or png) with a transparent background  You will see a preview of light and dark mode  Branding at this level will be adopted by all of your clients - one and de  Clients  Add each client by clicking on +Create A New Company  Add admins here at the partner loyal, or within each company at the |
|--------|----------------------------------------------------------------------------------------------------|----------------------------------------------------------------------------------------------------|
|        | Ancester and a set of a set of                                                                                                    | <ul> <li>Add admins here at the partner level, or within each company at the company level.</li> <li>Email Configuration         <ul> <li>Email Settings - <u>Allowlisting Guide</u></li> <li>Configure Welcome Emails</li> </ul> </li> </ul>                                                                                                    |
| Step   | 2                                                                                                    |                                                                                                    |

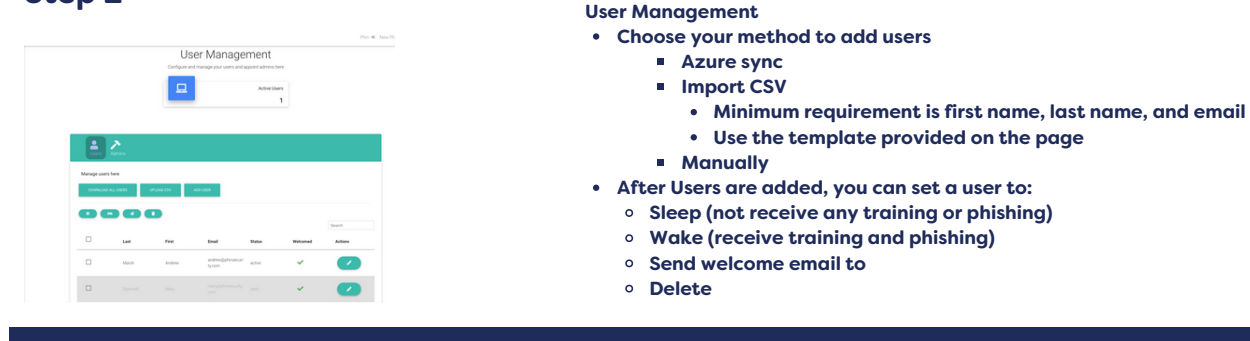

### Step 3

|          | Personanzarion                  |                      |
|----------|---------------------------------|----------------------|
|          | Email Settings                  | <b></b>              |
| 1        | Configure Welcome Emails        | C                    |
| 20       | User Management                 | <ul> <li></li> </ul> |
| <b>4</b> | Training and Phishing Campaigns | <u></u>              |
| 2045     |                                 | 0040                 |

**Training and Phishing Campaigns** 

- Choose Continuous Campaign Creator
- Complete the 7 question survey to build your custom training
- Set the training and phishing schedule
  - All campaigns are preset for the first Monday of the month
  - If you would like to adjust that schedule, check out these helpful articles
    - Configure Phishing campaign
    - Configure Training campaign

## Step 4

| 💓 Jor's Betal Dog                                                                                                    | Reporting                                                                                                    |          |
|----------------------------------------------------------------------------------------------------|----------------------------------------------------------------------------------------------------|----------|
|                                                                                                    | Settings                                                                                                    |          |
| Phates     Tearce     Tearce | Report Viewers<br>Men all and an energy and a server's accuracy servery having from a distribution and allow<br>the fragmentations<br>Control Address<br>Weeks Resource |          |
| <ul> <li>Dankaj</li> <li>Derregi</li> </ul>                                                                                                    | Vereining Imagenta                                                                                                    | or       |
|                                                                                                    | Geod Stare (Leithe Eut)<br>Hocker Yestavar Den' Allen<br>Hocker (Leith S & Mach T Table                                                                                 | 00.00 AM |
|                                                                                                    | Include CDV indext of new physical data                                                                                                    | 17. m    |

#### **Reporting and Analytics**

- Use the Analytics tab on the left to view data on your campaigns
- To turn on reporting:
  - click on settings
  - set the reporting schedule as desired
  - add recipients to receive the reports
- If you would like to learn more about reporting and analytics, click here!

# Step 5

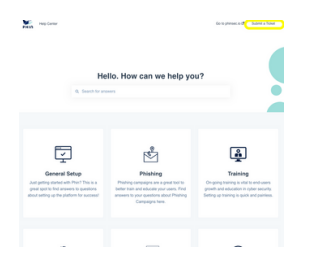

#### **Additional Resources**

- Phin's Knowledge Base
- Submit a support ticket or feature request

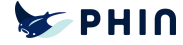